#### THE MICO eCampus Access Protocol

- Step 1: Open a browser on your computer or Smart device, preferably Google Chrome
- Step 2: Use the Mico eCampus URL to access the Learning Management System ecampus.themico.edu.jm
- Step 3: Log in by clicking the Google button shown in the picture below

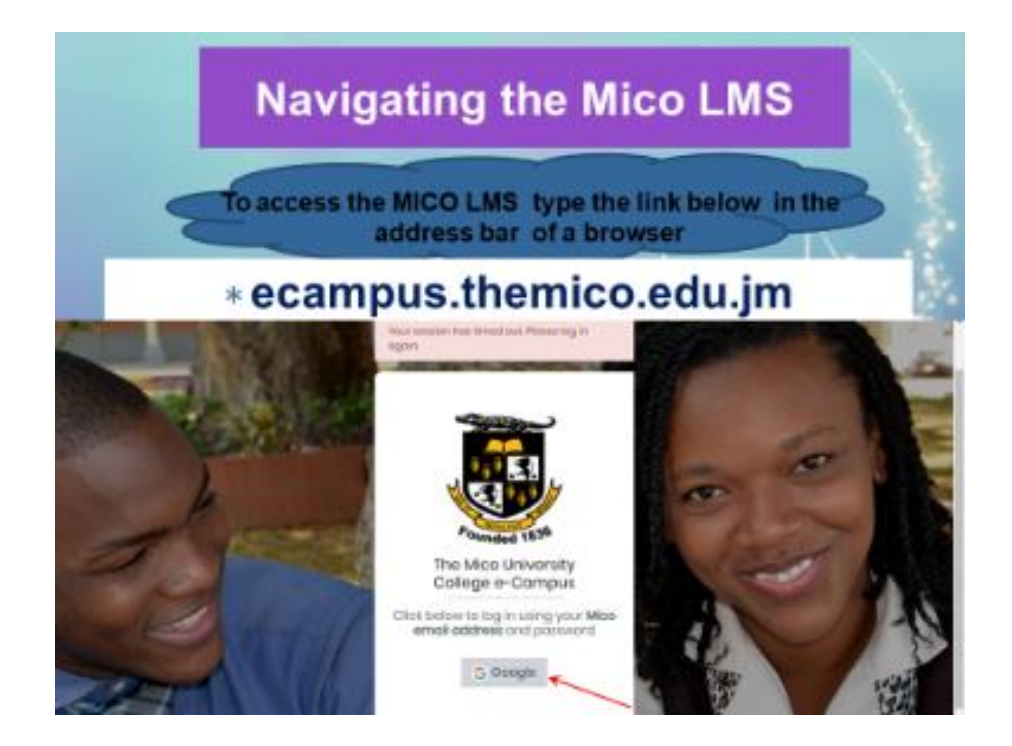

Step 4: Use your Mico email and password to authenticate your pass to the eCampus

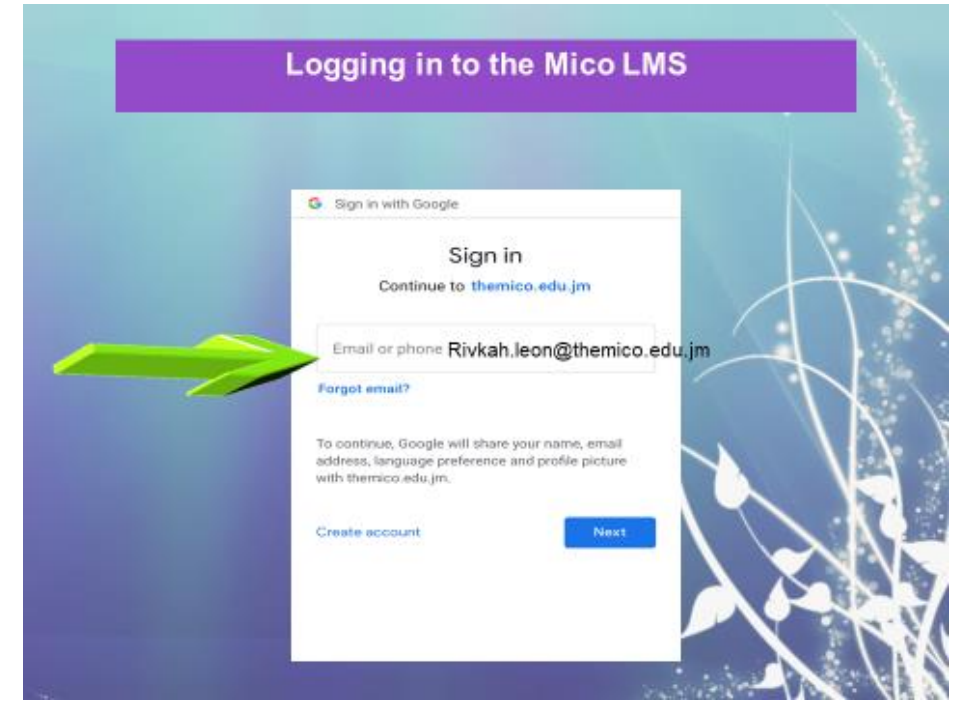

#### Step 5: You will be transported to the eCampus Dashboard

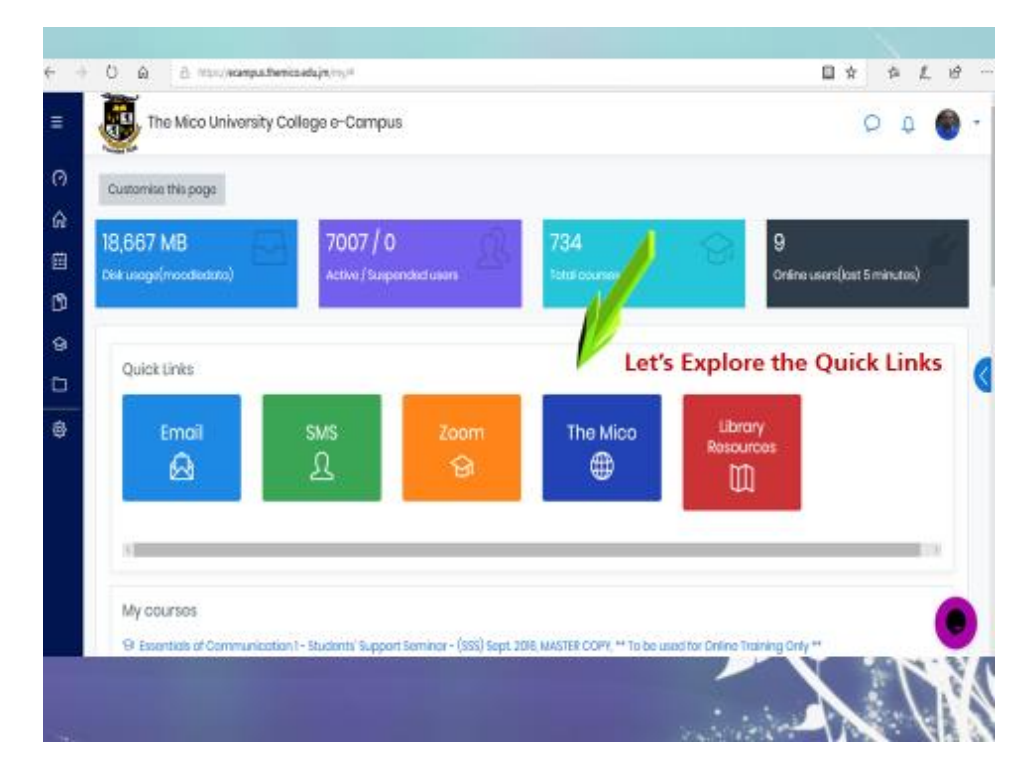

**Step 6:** Search for your courses using your course name or your Lecturer's name (ensure that you select your course based on the current semester, your facilitator, day and time of the course)

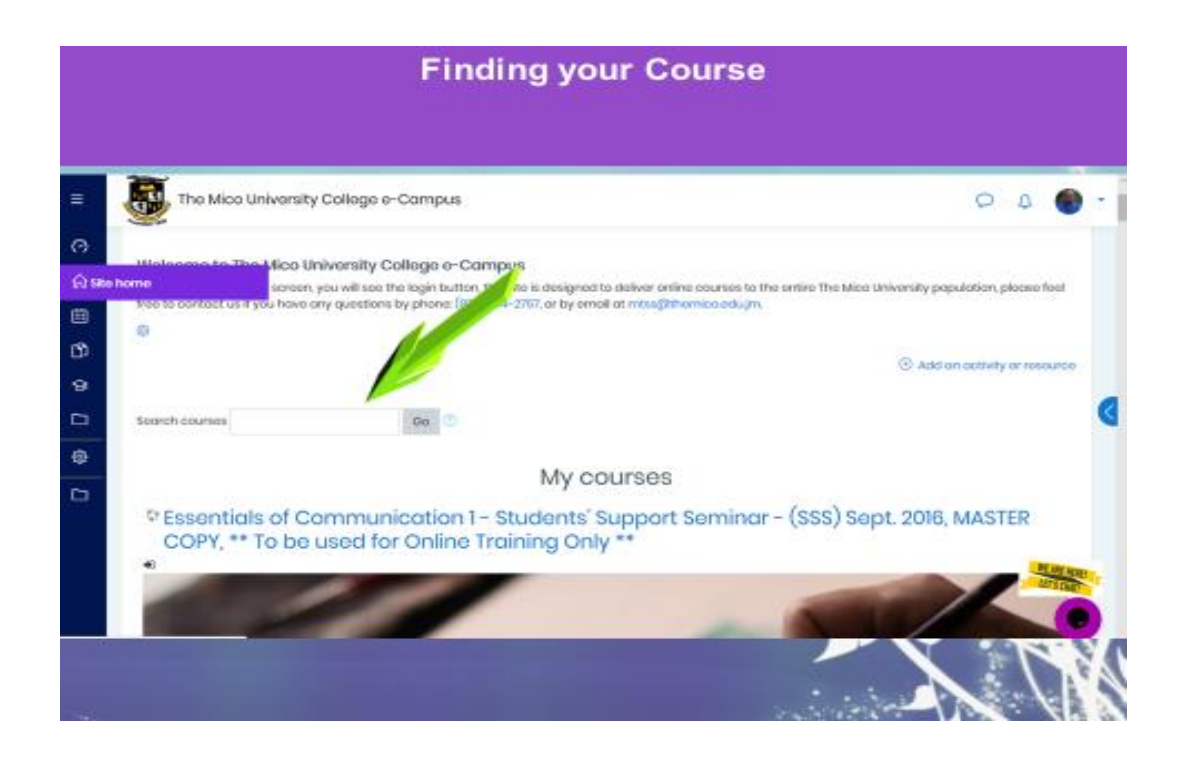

## **Step 7:** Once the course is identified from your search, select the course and click on the self-enrolment tab **enroll me.**

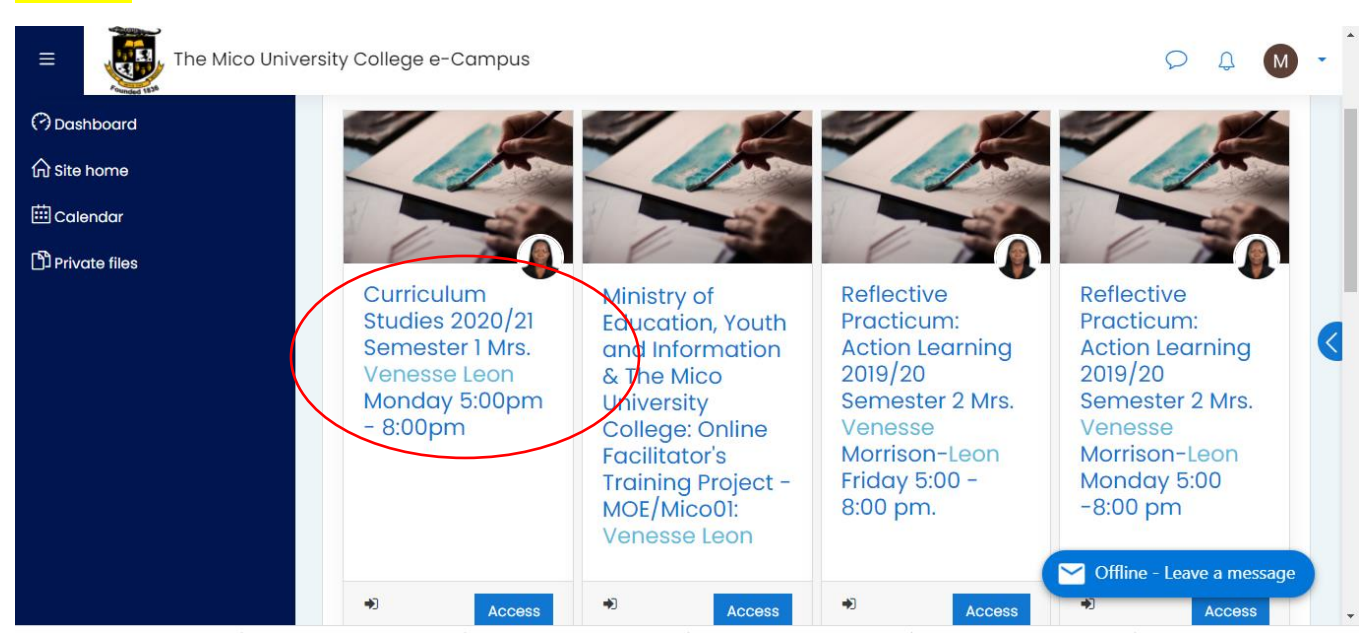

#### <u>Self-Enrolment</u>

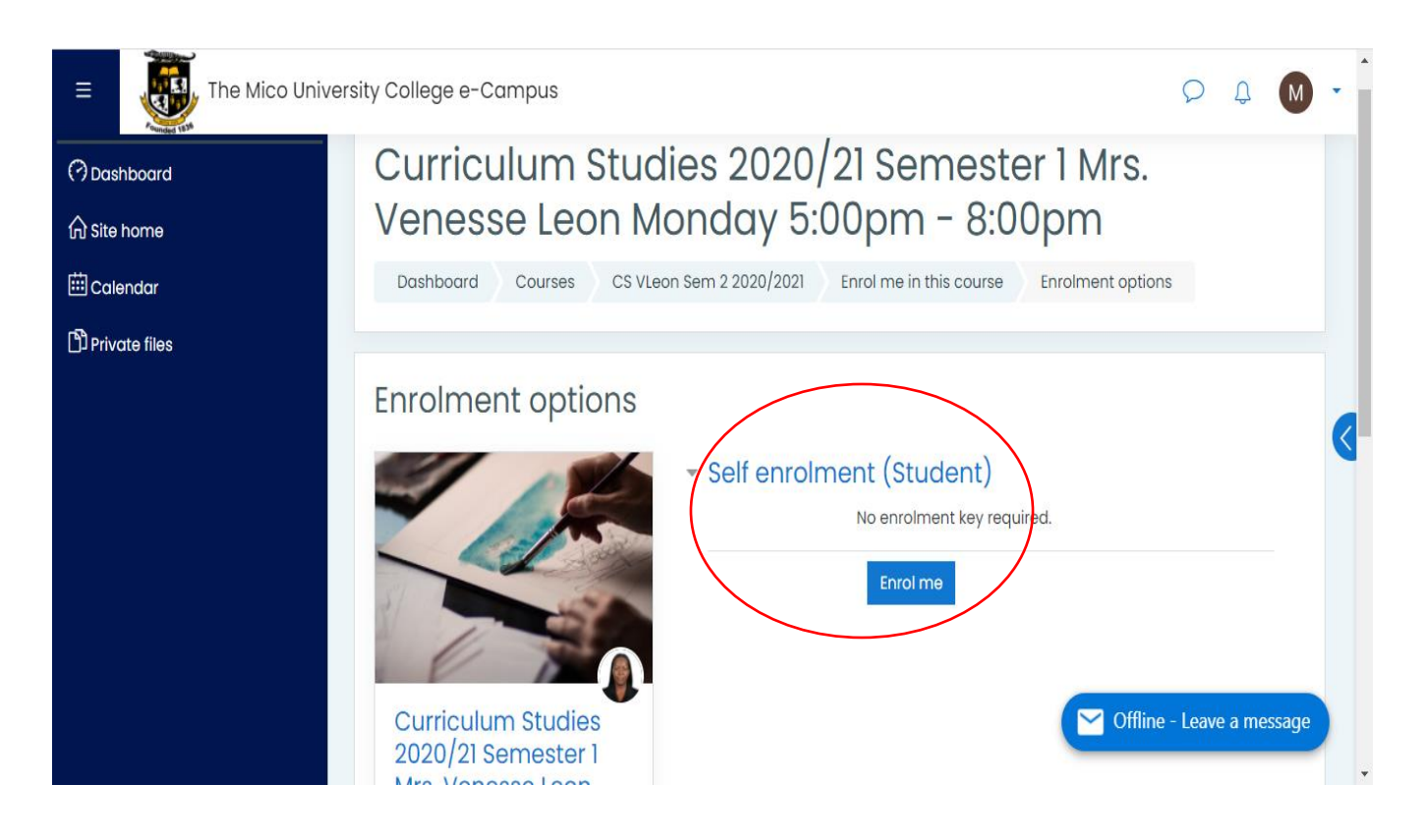

**Step 8:** Once enrolled, scroll to the section on the course page labeled ZOOM Sessions and Recordings, click on the ZOOM Live Class Room Link...note the image below

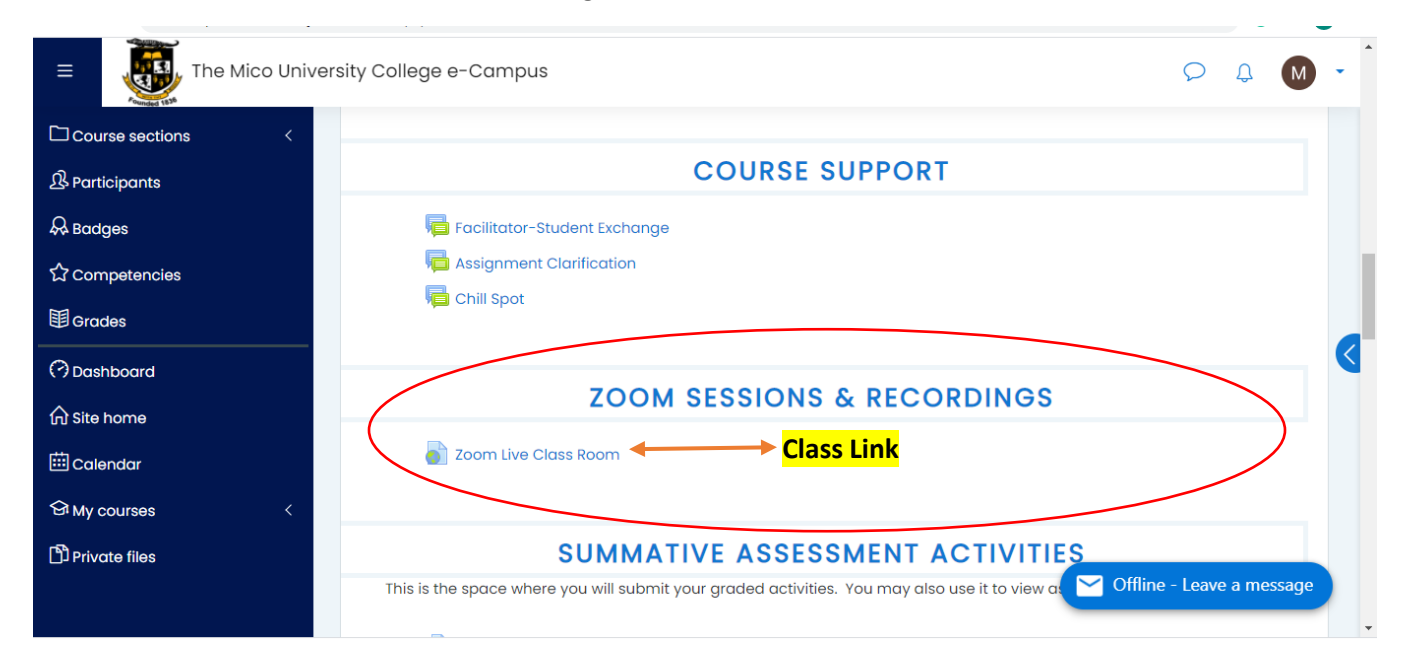

#### Step 9: Click on Open ZOOM Meetings

| ← → C | ☆) ⓒ 🗯 💟 🗄                                                                                                    |                   |
|-------|----------------------------------------------------------------------------------------------------|-------------------|
| ZOOM  | Open Zoom Meetings?<br>https://zoom.us wants to open this application.<br>Always all of zoom.us to open links of this type in the associated app<br>Open Zoom Meetings Cancel<br>When system dialog prompts, click Open Zoom Meetings. | Support English - |
|       | If you have Zoom Client installed, launch meeting. Otherwise, download and run Zoom.<br>If you cannot download or run the application, join from your browser.                                                                         |                   |
|       | Copyright ©2020 Zoom Video Communications, Inc. All rights reserved.                                                                                                    |                   |

# Step 10: Enter your passcode: teaching (this passcode is used for all classes)

| zoom |                                                                                           | Support English 👻 |
|------|-------------------------------------------------------------------------------------------|-------------------|
|      | Enter meeting password X                                                                  |                   |
|      | When syster                                                                               | etings.           |
|      | If you have Zoom<br>If you cannot download or run the application, join from your browser | un Zoom.          |
|      | Copyright ©2020 Zoom Video Communications, Inc. All rights reserved.                      | 0                 |

### **Step 11:** Enjoy your ZOOM Session...Continue to 'do it with your mighty'.

| 💿 📀 😑 Recording                  |                                               | Talking:                                      |              |
|----------------------------------|-----------------------------------------------|-----------------------------------------------|--------------|
|                                  |                                               |                                               |              |
|                                  | Meeting Topic:                                | Cirriculum Studies Venesse Leon Monday 5:00pm |              |
|                                  | Host:                                         | Zoom Room24                                   |              |
|                                  | Password:                                     | teaching                                      |              |
|                                  | Numeric Password:<br>(Telephone/Room Systems) | 87041490                                      |              |
|                                  | Invite Link:                                  | https://zoom.us/j/91521642256<br>Copy URL     |              |
|                                  | Participant ID:                               | 444873                                        |              |
| You are using the computer audio |                                               |                                               |              |
|                                  | <br>•                                         |                                               | 5            |
|                                  | Join Audio                                    | Share Screen In                               | nvite Others |
| Cor                              | mputer Audio Connected                        |                                               |              |

For additional support please feel free to send us an email @ <u>micoonline@themico.edu.jm</u> Or by calling 876-552-1288